# 北京共青团线上系统 使用说明

(清华大学)

2019年1月

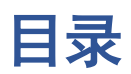

| 1. |             | 系统说明    | ]2         |
|----|-------------|---------|------------|
| 2. |             | 团员      |            |
|    | 2.1         | 注册(     | (手机端) 2    |
|    | 2.2         | 活动参     | 与          |
|    | 2.3         | 个人资     | そ料査看&修改    |
|    | 2.4         | 转移团     | ]组织关系 8    |
|    | 2.5         | "志愿     | 【北京"注册及确认9 |
|    | 2.6         | 团员部     | 3分常见问题汇总13 |
| 3. |             | 青年 (非   | ■团员)15     |
|    | 3.1         | 注册.     |            |
|    | 3.2         | 转为团     | ]员         |
|    | 3. 3        | 非团员     | 部分补充说明15   |
| 4. |             | 团组织.    |            |
|    | <b>4.</b> 1 | 院系团     | ](工)委16    |
|    |             | 4. 1. 1 | 注册&登陆 16   |
|    |             | 4. 1. 2 | 院系团组织管理16  |
|    |             | 4. 1. 3 | 院系团干部管理18  |
|    | 4.2         | 班团支     | こ部         |
|    |             | 4.2.1   | 注册&登陆 19   |
|    |             | 4.2.2   | 标记毕业时间 20  |
|    |             | 4. 2. 3 | 团员管理 22    |
|    |             | 4.2.4   | 班团干部管理 23  |
|    | 4.3         | 活动管     | ア理24       |
|    |             | 4. 3. 1 | 活动列表 24    |
|    |             | 4. 3. 2 | 新建活动 25    |
|    |             | 4. 3. 3 | 活动秀 26     |
|    | 4.4         | 用户中     | 北心         |
|    |             | 4.4.1   | 我的资料 26    |
|    |             | 4. 4. 2 | 我的评论 27    |
|    |             | 4.4.3   | 我的奖惩       |

1. 系统说明

登陆网址: http://web.sumkoo.com

为更好地向广大团员青年提供便捷的线上服务,向各级团组织提供更优质的 团务管理工具,共青团北京市委员会将现有"共青云"等平台数据进行整合提质, 升级开发北京共青团线上系统。为积极响应团市委的要求,充分利用北京共青团 线上系统,从而帮助各院系更好地开展团务工作,丰富基层团组织的建设,清华 大学校团委组织部制定《北京共青团线上系统使用说明(清华大学)》。

目前本系统主要上线的智慧团建模块,共面向三种角色用户:团员、青年、 团组织,本手册将针对此三种用户的系统使用方法做出说明。

2. 团员

#### 2.1 注册 (手机端)

#### 步骤1: 进入青春北京

进入"青春北京公众号",如下图,点击"找组织",再点击"北京共青团"; 进入页面,点击"我的"。

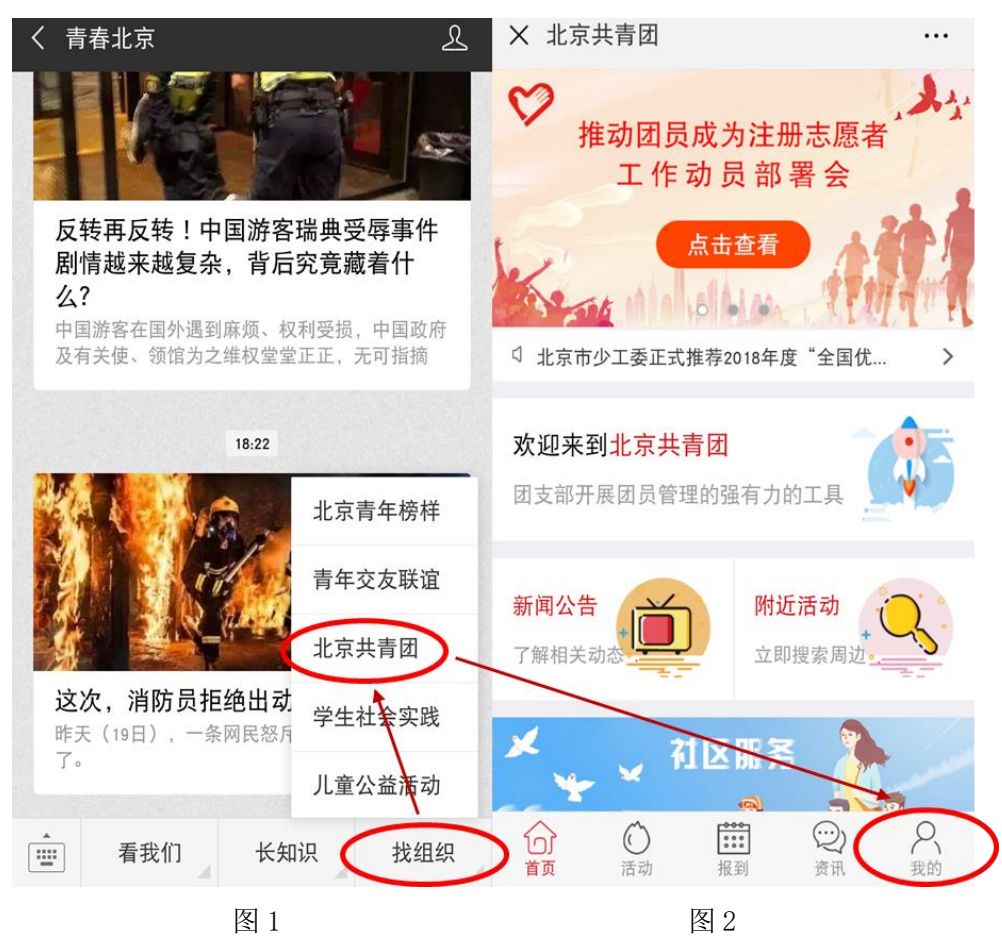

#### 步骤 2: 创建账号

进入登陆页面如下图,点击"创建账号";进入输入页面,正确输入信息即 可,最后一项选择"我是团员"。

#### 提醒:注册信息请及时备份保存。

| × 欢迎您登录            | <br>× 欢迎您 | 《注册!      |         |
|--------------------|-----------|-----------|---------|
| 1. 北京共青团           |           | 1. 北京共    | 青团      |
|                    | 手机号       | 请输入您的手机号  |         |
|                    | 验证码       | 请输入您的手机验证 | 码 获取验证码 |
| [] 请输入用户名/手机号码     | 用户名       | 请输入用户名    |         |
| 请输入密码              | 密码        | 请输入密码     |         |
| 登录                 | 确认密码      | 请输入确认密码   |         |
|                    | 邮箱        | 请输入电子邮件   |         |
| ●22108日の記念日の一部である。 | ●<br>我是团] |           |         |
| 图 3                |           | 图 4       |         |

图 3

# 步骤 3: 填写个人信息

| ×     | 欢迎您注册! ••        |                      |
|-------|------------------|----------------------|
|       | 。 北京共青团          | 1.<br>2.<br><b>3</b> |
| 姓名    | 请输入您的姓名          | 5.                   |
| 国家    | 中国               |                      |
| 证件类别  | 内地居民身份证          | 4.                   |
| 证件号码  | 请输入您的身份证号        | 5.                   |
| 政治面貌  |                  |                      |
| 民族    |                  | 6.                   |
| 最高学历  |                  | _                    |
| 入团年月  |                  | 7.                   |
| 团员编号  | 请输入您的团员编号 忘记了    |                      |
| 团组织   |                  |                      |
| 是否高校学 | 姓 否 是            |                      |
| 所在地   | 请选择              | 图5                   |
| ✓ 注册成 | ť为志愿者(是否在志愿北京注册) | E J                  |
|       | 注册               |                      |

- 1. 个人信息部分如实填写即可;
- 2. "最高学历": 统一选择高中;
- 3. "入团年月": 如可选最早年月与实际入团时间不符, 先选择可选的最早年月,并在团员信息统计时在表 格中加黄色背景以标识;
- 4. "团员编号": 请同学们务必记录以便于统计;
- 5. "团组织": 在如下图6界面的"组织全称"框中输入本 班班号,如:工72,选择相应支部即可,若未找到 本班支部,请及时联系院系团(工)委组织组负责人;
- 6. "所在地: 依次选择"海淀区"、"清华园街道办事处"、 "其他";
- 7. 最后一项根据是否在志愿北京注册如实勾选。

| ×           | 欢迎您注册!     |    |   |
|-------------|------------|----|---|
| <b>〈</b> 关闭 |            |    |   |
| 组织ID        | 组织全称       | 搜索 | 冬 |
| 中国共产主义      | 义青年团北京市委员会 | >  |   |

2.2 活动参与

1) 活动报名(自主)

在活动菜单栏中,团员可以根据活动类别、活动热度、距离远近进行筛选, 选择感兴趣的活动进行报名。

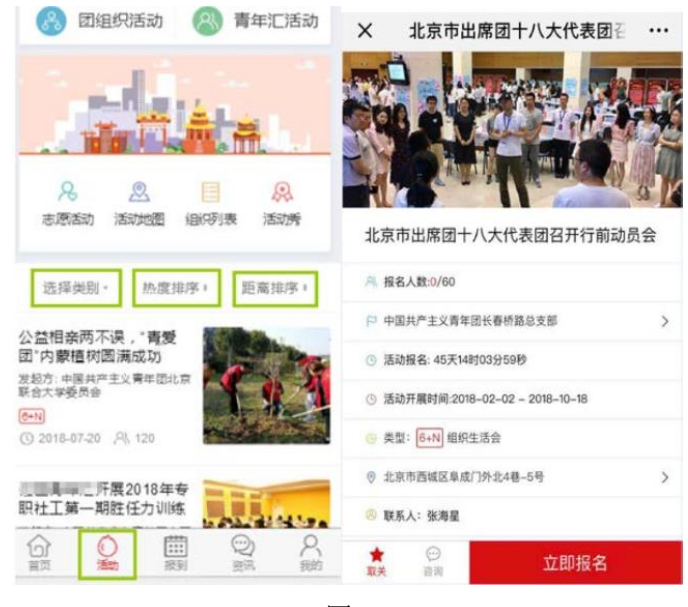

图 7

# 2) 活动报名(组织)

在组织列表中查询具体组织,进入组织详情页后可查看该组织发布的活动, 并进行报名。

| ×          | 组织活动                                                                                                    |                     | the second second | à  |
|------------|----------------------------------------------------------------------------------------------------|---------------------|-------------------|----|
| 1          |                                                                                                    |                     | 不忘初心 牢记使命         | ٠ĭ |
| <b>8</b> 7 | ]组织活动                                                                                                    | 青年汇活动               | 开启新征程 续写新篇章       | 1  |
|            |                                                                                                    | 12.4                | 共青团北京市西城区委员会      |    |
| 1          | i i i i                                                                                                    | *                   | A 下级组织数量          | -  |
| 0          | 0                                                                                                    |                     | 即 联系人姓名:          |    |
| 志愿服务       | ☆     ★     ★     ★     ★     ★     ★     ★     ★     ★     ★     ★     ★     ★     ★     ★     ★     ★     ★     ★     ★     ★     ★     ★     ★     ★     ★     ★     ★     ★     ★     ★     ★     ★     ★     ★     ★     ★     ★     ★     ★     ★     ★     ★     ★     ★     ★     ★     ★     ★     ★     ★     ★     ★     ★     ★     ★     ★     ★     ★     ★     ★     ★     ★     ★     ★     ★     ★     ★     ★     ★     ★     ★     ★     ★     ★     ★     ★     ★     ★     ★     ★     ★     ★ | 利表 活动秀              | ※ 常註地址:北北土路12号    |    |
|            |                                                                                                    | _                   | 1 上级团组织北京团市委      |    |
|            | Q                                                                                                    |                     | © 联系电话            |    |
| 选择类        | 别* 热度排序。                                                                                                    | 距离排序。               | 发布的活动给Ta评论        |    |
|            |                                                                                                    |                     | 详细介绍              |    |
| 合直         | ○ 指到                                                                                                    | ② <u>冬</u><br>资讯 我的 | 警无详细介绍!           |    |

图 8

# 3) 活动查看

团员可在"我的"菜单栏中的"我的活动"与"我的关注"中查看本人报 名的活动与关注的活动。

| ×                | 我                | 的                                                                            |            |
|------------------|------------------|------------------------------------------------------------------------------|------------|
| _                | 所属团组织:           | 暂无团组织                                                                        |            |
|                  | 尺 用户名: molin     | noli 聯 參加活动:0                                                                | _          |
| ♀<br>个人资料        | <b>8</b><br>我的组织 | ¥<br>我的团费                                                                    | 日期         |
| 觉<br>站内信         | 。<br>我的奖惩        | (1)<br>我的咨询                                                                  | 24<br>我的关注 |
| 🛾 北京志            | 愿者证              |                                                                              | >          |
| <sup>8</sup> 我的志 | 愿项目              |                                                                              | >          |
| ♡ 安全中            | 心                |                                                                              | >          |
| 合                | 〇<br>活动 超        | ∰<br>到<br>②<br>〕<br>〕<br>〕<br>〕<br>〕<br>〕<br>〕<br>〕<br>〕<br>〕<br>〕<br>〕<br>〕 | 2 我的       |
|                  | 图                | 9                                                                            |            |

# 4) 活动咨询

如果对活动细节有疑问,可以点击"活动咨询"按钮进行咨询。

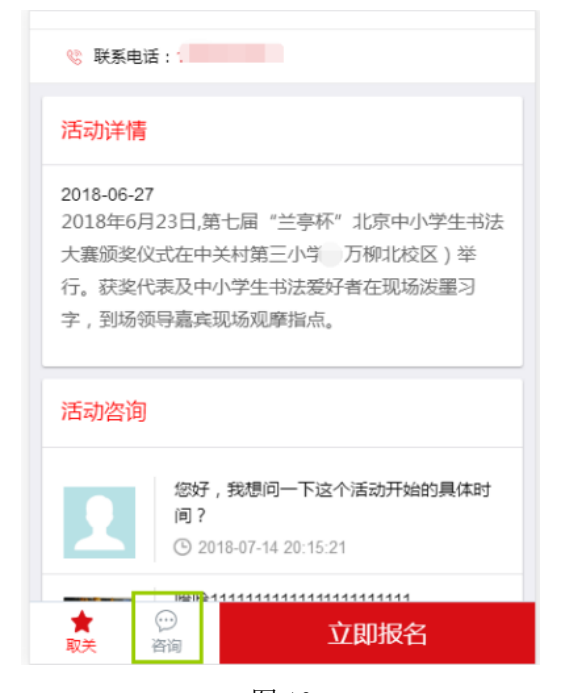

图 10

# 5) 活动打卡

在"报到"菜单栏中,参加活动的团员可以进行"活动打卡"及"团员报到" 两项操作。在团员参加已报名的活动时,应及时进行活动打卡,系统根据团员所 处的位置信息审核打卡行为。

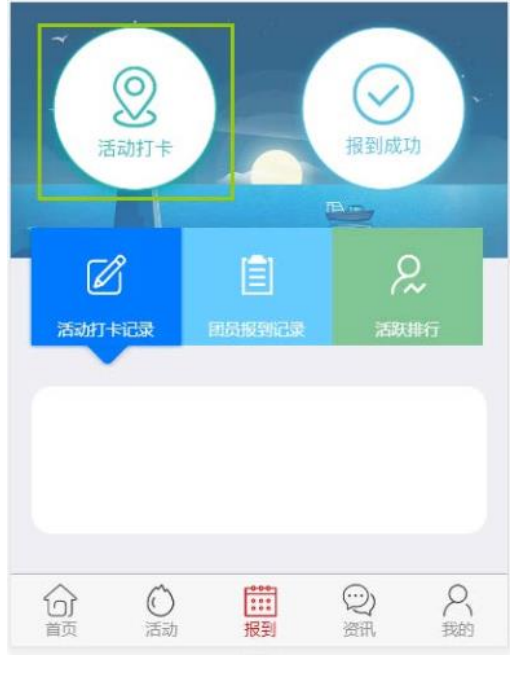

图 11

6) 活动评价

对于团员报名并已打卡的活动,团员可在"我的"菜单栏"我的活动"模块中"已结束"一栏对参与的活动进行活动打分及评论。

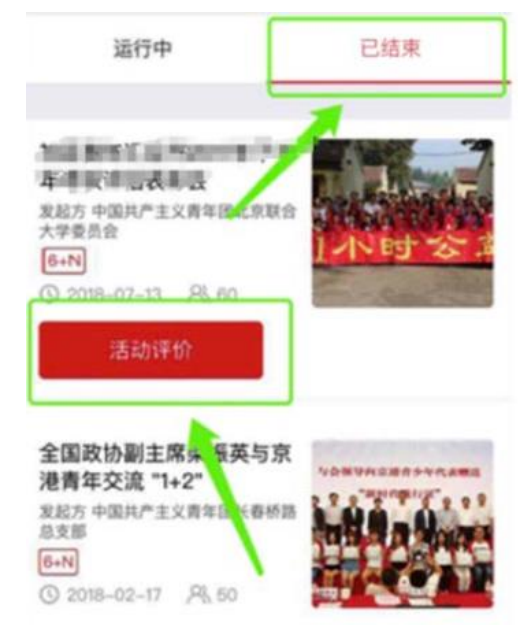

图 12

# 7) 活动秀

对于完成的活动,团组织根据实际情况打开"活动秀"功能,打开后活动的 完成情况会出现在手机端的"活动秀"功能中,活动的参与者可以在"活动秀" 下方添加自己的评价和现场照片。

| ×   |                    | 组织活动             |              | ×    | 活动秀详情                                                                                                    |   |
|-----|--------------------|------------------|--------------|------|----------------------------------------------------------------------------------------------------|---|
|     |                    |                  |              | 活动名称 | 辽宁青联来京开展学习调研                                                                                                    |   |
| ී   | 团组织泪               | 动                | 青年汇活动        | 活动时间 | 21.5-31-01.8 (31.5-05-05                                                                                                    |   |
|     | <b>1</b><br>1<br>2 | 2                |              | 活动介绍 | 12.日本市、加入市営業局的ペンタ、<br>の支払款(2.5.10万公司を取りました)<br>たの市営業のデキモードへ通知市業の<br>満年、にご知道などの時代、約175年20<br>年、2.555年1月2日へ、第27日第25<br>年の月                                                                                                    | 5 |
| 志愿  | 【服务 活动             | 地图 组织列           | 列表 活动秀       | 活动范围 | 不限                                                                                                    |   |
|     |                    | Q                |              | 报名人数 |                                                                                                    |   |
| 选持  | ≩类别▼               | 热度排序。            | 距离排序。        | 活动总结 | 4.2 CONSTRUCTION AND A CONSTRUCTION OF A CONSTRUCTION OF A CONSTRU | ł |
| 分前页 | 〇活动                | <b>111</b><br>报到 | ② 名<br>资讯 税的 |      | 发表活动秀                                                                                                    |   |
|     |                    |                  |              |      |                                                                                                    |   |

#### 图 13

# 2.3 个人资料查看&修改

在"我的"菜单栏中的"个人资料"模块,可以进行除用户名、姓名、身份 证号、出生年月、性别**外**的信息的修改。

团员在此模块中上传证件照后,可以生成电子团员证。

| •                  | 我的团员证         |                |
|--------------------|---------------|----------------|
| <b>O</b>           | 中国共产3<br>电子团  | 主义青年团<br>  员 证 |
| 团员编号: 0<br>姓名: 4.5 | 19999001*11*1 | 6              |
| 性别: 👌<br>民族:       |               | A.             |
| 出生日期: "            | UUL CF 10     |                |
|                    | 017-06        |                |

图 14

#### 2.4 转移团组织关系

在"我的"菜单栏中的"我的组织"模块,团员可以申请团组织关系的在线转移。当转移团组织的申请提交后,需接收方团组织(班团支部)在共青云平台确认后,标志着一次组织关系转移操作全部完成,见图15。

同时,团员被其他组织添加后,原组织会收到关于被添加团员的姓名、添加 时间、进行添加操作的组织信息的站内信,见图 16。

| ×                | 我                                             | 的            |            | ×                     | 我的组织 •     |  |  |  |
|------------------|-----------------------------------------------|--------------|------------|-----------------------|------------|--|--|--|
|                  | 所属团组织:                                        | 暂无团组织        |            | 我的团组织                 |            |  |  |  |
|                  | A 用户名: molir                                  | noli 静 参加活动的 |            | 暂无团组织                 | l.         |  |  |  |
| Q                | 8                                             | 8            | R          | 申请中国                  | 团组织        |  |  |  |
| (■<br>个人资料       | 00<br>我的组织                                    | 我的团费         | 我的活动       | 中国共产主                 | 义青年团北京市委员会 |  |  |  |
| 运<br>站内信         | QQ<br>我的奖惩                                    | (2)<br>我的咨询  | 2.<br>我的关注 | 注册申请 申请时间: 2018-08-13 |            |  |  |  |
| ■ 北京志            | 愿者证                                           |              | >          |                       | 转移团组织      |  |  |  |
| <sup>8</sup> 我的志 | 。愿项目                                          |              | >          |                       | 转至京外       |  |  |  |
| ♡ 安全中            | コルシ                                           |              | >          |                       |            |  |  |  |
| 合                | <ul> <li>()</li> <li>活动</li> <li>括</li> </ul> |              | 尺載的        |                       |            |  |  |  |

| 子,欢迎来到北京共  | 青团! |      |        |      |                |              |            | A wizxtzi    | b ( ID : 2599365 | ) (  |
|------------|-----|------|--------|------|----------------|--------------|------------|--------------|------------------|------|
| 。 北京       | H   | 青团   | 组织     | 管理中  | чĊ             |              |            |              |                  |      |
| -          |     |      |        |      |                |              |            |              |                  |      |
| 用户中心       | Æ5  | 式团员  | 申请加    | αλ   | 申请转入           | 历史团员 超       | 时未报到       |              |                  |      |
| 我的资料       |     | 出版教  | STAIN. | 2.05 | 批量添加成员         | 零出面相识        |            | 设置回费         |                  |      |
| 修改密码       |     |      |        | -    |                |              |            | _            |                  |      |
| 站内信        | 调制  | R入姓名 |        | -1   | <b>《</b> 输入手机号 | 清轮,          | 入团员编号      | 提家           |                  |      |
| 我的评论       |     | 姓名   | 性别     | 年終   | 电话             | 团员编号<br>入团时间 | 最新登录时间     | 參与社区志愿<br>团体 | 注册志愿北京           | 操作   |
| 我的奖惩       |     | FUN  | t t    | 26   | 188213136012   | 200530012308 | 2018-08-25 | 报到成功         | #                | (62  |
| 國組织管理      |     |      |        |      |                | 2005-12      | 13:57:55   |              |                  | 移出   |
| 团费缴纳       | 6   | 800  | 女      | 24   | .0110 Ma       | 200730012280 | 2018-08-26 | 报到成功         | 8                | (82  |
| 國员管理       |     |      |        | 1000 |                | 2007-12      | 15:46:49   |              | 197              | 移出   |
| 我的团员       | 0   | 93   | 女      | 23   | 00000000       | 200830008694 | 2018-09-08 | 报到成功         | 是                | 修改   |
| 我的团干部      |     |      |        |      |                | 2008-12      | 14:17:22   |              |                  | 移出   |
| 推优入党       |     | TT.  | 男      | 27   | 1.330.11       | 200430008158 | 2018-08-25 | 报到成功         | 最                | (\$2 |
| 活动管理       |     |      |        |      |                | 2004-12      | 12:11:46   |              |                  | 移出   |
| 活动列表       |     | 521  | 女      | 26   | нистехня       | 200530007574 | 2018-08-27 | 报到成功         | 是                | 修行   |
| BEAD OF CA |     |      |        |      |                | 2005-08      | 10:57:28   |              |                  | 190  |

图 15

| 用户中心                          | 收件箱                                                                                                    | 发件箱 | 发信息          |                                                                                              |   |         |              |
|-------------------------------|----------------------------------------------------------------------------------------------------|-----|--------------|----------------------------------------------------------------------------------------------|---|---------|--------------|
| 我的资料                          | and some                                                                                                    |     | 查看信息详情       |                                                                                              | × |         |              |
| 傳改密码                          | Concession of the local division of the local division of the loca |     | 标题:          | 系统通知                                                                                         |   |         | 第1-1条, 共1条数继 |
| 結內信                           | () #N                                                                                                    | -66 | 发作时间。        | 2019-01-11 19-09-00                                                                          |   | 发件人(ID) | 操作           |
| 我的评论                          | - 组织信息                                                                                                    | 4   | 46.11.430.02 |                                                                                              |   | 系统通知    | -8172        |
| 我的笑感<br>团组织 <b>带叫</b><br>团员撤纳 |                                                                                                    |     | 内容:          | 您的团员 < 示量,22 10001已<br>于2019-01-11 19:09:00機組<br>纸 中国共产主义肯年团场占<br>通新支部(2647413)添加为该<br>组织团员。 |   |         |              |
| 回然實現                          |                                                                                                    |     |              | -                                                                                            |   |         |              |
| 我的团员                          |                                                                                                    |     |              | 大同                                                                                           |   |         |              |
| 我的团干部                         |                                                                                                    |     |              |                                                                                              |   |         |              |
|                               |                                                                                                    |     |              |                                                                                              | _ |         |              |

图 16

# 2.5 "志愿北京"注册及确认

步骤1:登录"青春北京"后,点击进入下方菜单"我的",点击"我的志愿项目"。

| X 我的             |                  |                                        | •••              |  |  |  |  |
|------------------|------------------|----------------------------------------|------------------|--|--|--|--|
| <b>A</b>         |                  |                                        |                  |  |  |  |  |
| FF               | 「属团组织: 中<br>华大学  | 国共产主义青年                                | 团清               |  |  |  |  |
|                  | 9、用户名:           | 》参加活                                   | 动:0              |  |  |  |  |
| <b>2</b><br>个人资料 | <b>子</b><br>我的组织 | ¥<br>我的团费                              | <b>と</b><br>我的活动 |  |  |  |  |
| <b>运</b><br>站内信  | <b></b> 我的奖惩     | (2)<br>我的咨询                            | <b>只</b><br>我的关注 |  |  |  |  |
| ■ 北京志            | 愿者证              |                                        | >                |  |  |  |  |
| ጼ 我的志            | 愿项目              |                                        | >                |  |  |  |  |
| ◇ 安全中心           |                  |                                        |                  |  |  |  |  |
|                  | 〇<br>活动 月        | 記書         (2)           版到         资讯 | <b>人</b> 我的      |  |  |  |  |
| Ξ                | -                |                                        | 1<br>1           |  |  |  |  |

图 17

步骤 2: 如果之前在"志愿北京"平台上成功注册过,系统会如下图显示在"志愿北京"平台上的志愿项目,那么不需要再次在"志愿北京"平台上进行注册。

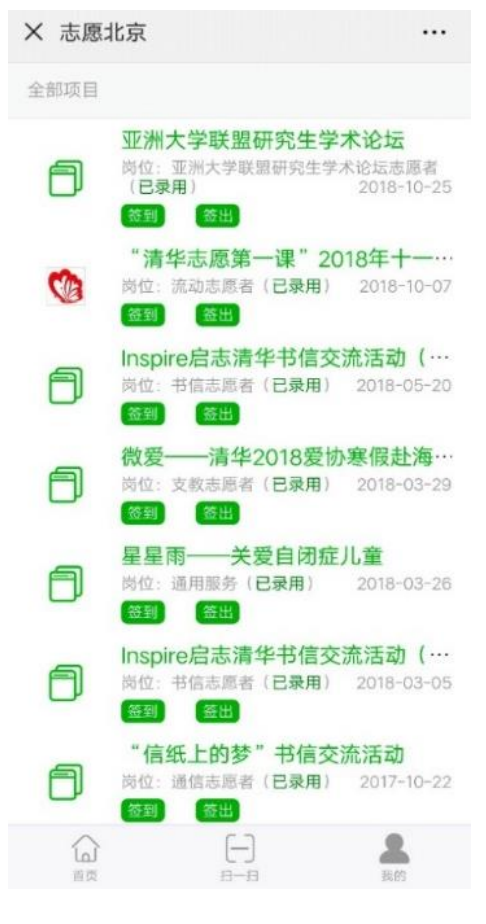

图 18

步骤 3:如果显示以下信息,表示未在"志愿北京"平台上进行过注册,那么点击"注册",或通过"首页"—"志愿服务"—"成为志愿者",按要求填写信息并注册。

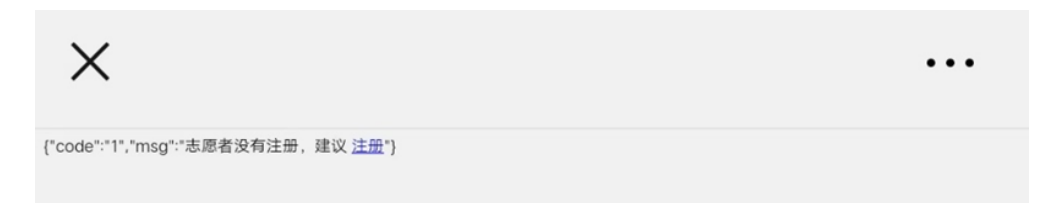

| \$\$i 22:54 ‱ …<br>★ 志愿北京 |               | (ੴ)Ω <sup>148°</sup> 20% ()) |  |  |  |  |
|---------------------------|---------------|------------------------------|--|--|--|--|
| <返登<br>図 册                | 灵 注           |                              |  |  |  |  |
| 志愿者注册                     |               |                              |  |  |  |  |
| 用户名                       | 只允许数字字母下划     | 线                            |  |  |  |  |
| 密码                        | 8-20位密码       |                              |  |  |  |  |
| 确认密码                      | 请再次输入密码       |                              |  |  |  |  |
| 电子邮箱                      | 這输入邮箱         |                              |  |  |  |  |
| 真实姓名                      | 请输入真实姓名       |                              |  |  |  |  |
| 身份证号                      | 身份证号 请输入身份证号码 |                              |  |  |  |  |
| 服务区域                      | 请点击下方选择服务     | 区选择服务区域                      |  |  |  |  |
| 手机                        | 请填写手机号码       |                              |  |  |  |  |
| 政治面貌                      | 请选择           | >                            |  |  |  |  |
| 民族                        | 汉族            | >                            |  |  |  |  |
| 居住区域                      | 请点击下方选择居住     | 区选择居住区域                      |  |  |  |  |
| 最高学历                      | 请选择           | >                            |  |  |  |  |
| 从业状况                      | 请选择           | >                            |  |  |  |  |
| 服务类别(最多)                  | 告择4个)         |                              |  |  |  |  |
| 服务类别                      | 请选择服务类别       |                              |  |  |  |  |
| 受邀加入项目                    | 是             | >                            |  |  |  |  |
| 申请                        | 青成为实名注册志      | 愿者                           |  |  |  |  |
|                           | []            | <b>8</b><br>1670             |  |  |  |  |
|                           | 图 19          |                              |  |  |  |  |

步骤 4: 注册成功后,在"首页"—"志愿服务"—"志愿团体"中加入"清华大学紫荆志愿者服务总队",团体 ID 是 3472185。

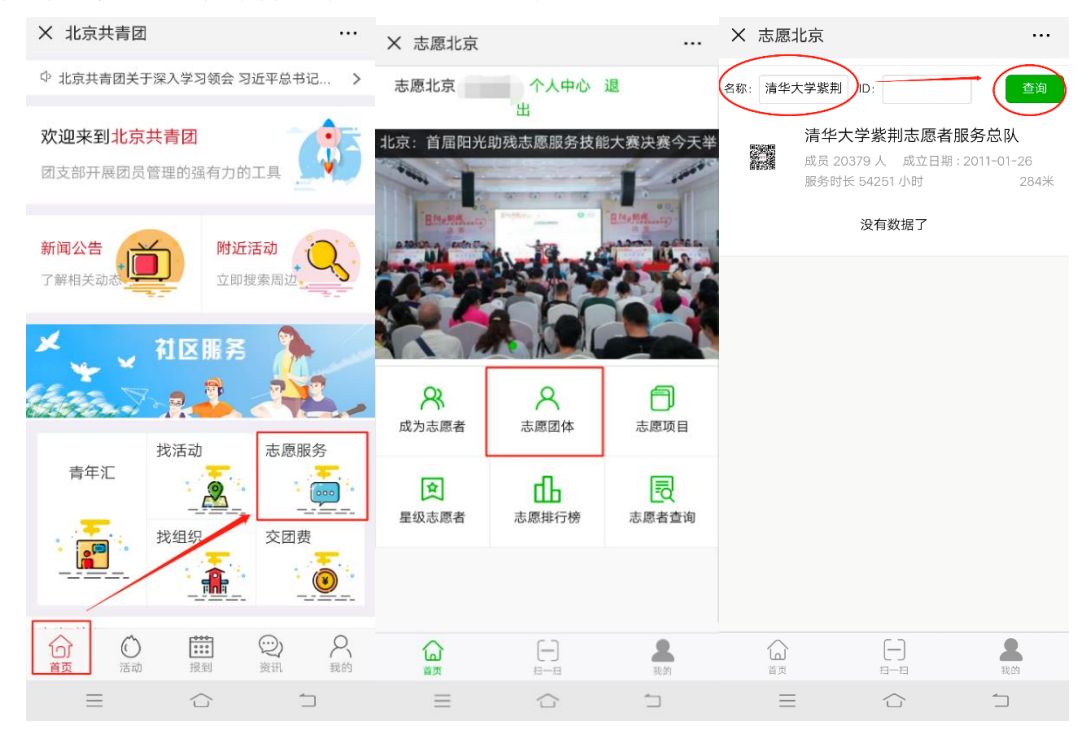

图 20

步骤 5: 如果想报名志愿活动,可以通过点击"志愿项目",搜索自己感兴趣的志愿活动并加入。

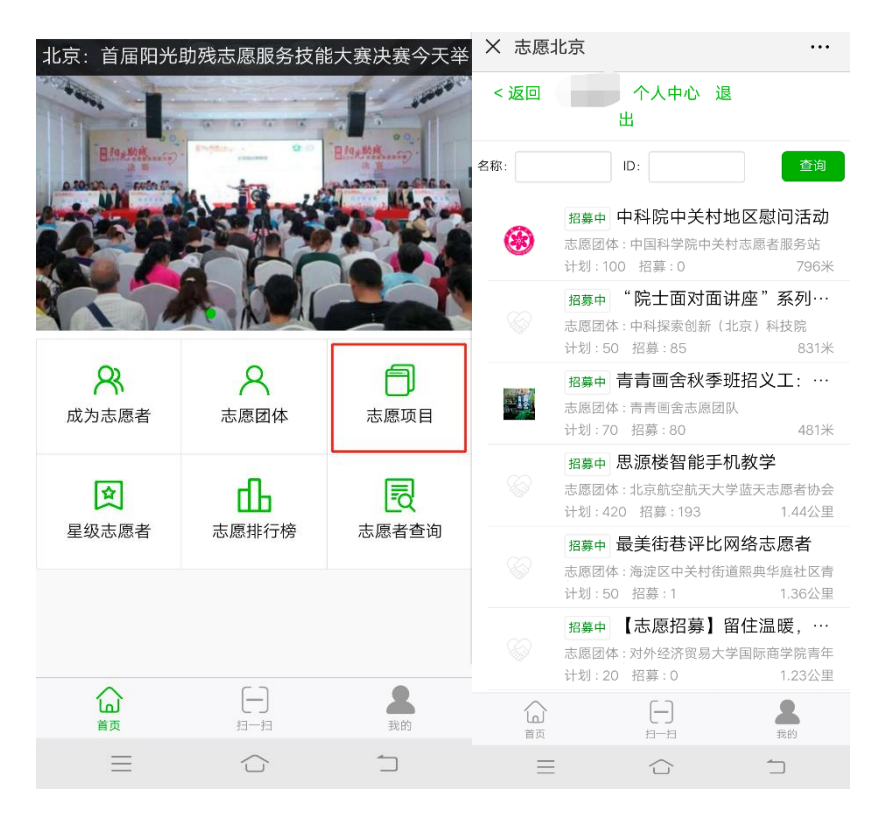

图 21

#### 补充说明:

共青云系统与"志愿北京"平台实现数据打通,完成团员注册同时成为志愿 者后,可通过首页或"活动"菜单栏中的"志愿服务"直接访问"志愿北京"平 台,完成志愿服务相关操作,无需二次登录。

| 北京共青团                | × 北京共青团 …              |
|----------------------|------------------------|
| 姓名 网络人动的姓名           | 1解相大动动 近即投东向赵          |
| 国家 中国                | × 対反服客                 |
| 证件类别 内地居民务份证         | ¥ ¥ 116 m 75           |
| 证件号码 网络人参约身份证券       |                        |
| 政治面貌                 | 48 X - 4               |
| PEak                 | 青年汇                    |
| 最高学历                 | <u></u>                |
| 入团年月                 | 找组织 交团费                |
| 团员编号 時始人参的团员编号 887   |                        |
| 所在团组织                |                        |
| 是否是高校学生 否 💿 是 🔾      | 新闻资讯                   |
| 所在地 请选择              | 北京共青闭宣传思想文化战线学习宣传贯彻    |
| 🤣 注册成为志愿者(是否在志愿北京注册) | 会上,传达学习了习近平总书记"7·2"重 > |
| 注册                   |                        |
| 已有账号直接登录             | 首页 活动 报到 资讯 我的         |

图 22

提醒:共青云系统的用户名、密码与"志愿北京"的用户名、密码相互独立, 不能作为"志愿北京"平台的登录用户名与密码。

团员可通过系统在线申请北京志愿者证, 享有各项志愿者专属权益。

| <                     | Ŧ                | 发的          | •••       |                                                                    |
|-----------------------|------------------|-------------|-----------|--------------------------------------------------------------------|
|                       |                  |             |           | 北京志愿者证<br>bring Volume about Con                                   |
| <mark>♀</mark><br>人资料 | <b>公</b><br>我的组织 | 後的团费        | 民我的活动     |                                                                    |
| う 内信                  | <b></b><br>我的美感  | (2)<br>我的咨询 | ♀<br>我的关注 | <ul> <li>身份信息+二维码双重认证</li> <li>年费终身免</li> <li>会時時候後息会生期</li> </ul> |
| 比京志                   | 愿者证              |             | >         | • 並 <sup>國功能经身光牛奴</sup><br>订制志愿者马甲                                 |
| 的志                    | 愿项目              |             | >         | <ul> <li>参与志愿服务送实名马甲<br/>消费赢助力</li> <li>一笔消费,十分捐赠</li> </ul>       |
| 安全中                   | 心                |             | >         | 限时活动<br>• 各项志愿者专属优惠                                                |
| 2                     | 0 [              |             | 8         | 智末开通                                                               |

图 23

#### 2.6 团员部分常见问题汇总

#### 1) "身份证号已存在"

在注册过程中,如遇到系统提示"您的身份证号已存在"的情况,表示用户 的身份证信息曾在"共青云"系统中与其他手机号相关联,此时请使用"申诉" 功能完成身份证信息与注册手机号的绑定。在身份申诉功能中,应如实填写身份 信息,上传身份证正面照(含有身份信息的一面)。身份申诉提交后,系统管理 员会在1至3个工作日完成对申诉信息的审核,申诉的最终结果将以短信的形式 通知。

| ×    | 欢迎您注册!                              | ×       |           | 用户申诉               |     | ×    | 用户申诉                 |     |
|------|-------------------------------------|---------|-----------|--------------------|-----|------|----------------------|-----|
|      |                                     |         |           | 自主申诉               |     | 新密码  | 请输入确认图码              |     |
| 1    | 🐊 北京共青团                             | 申诉人     | 姓名        |                    |     | 附言   |                      |     |
| 3    |                                     | 申诉人     | 身份证号 2    | 3) () ISUKE 945    |     |      |                      |     |
| 姓名   | 3.2番                                | 申诉人     | 用户名       | • ecc? 53          |     | 点击图片 | 上传您的身份证正面照<br>不超过1M) | (大小 |
| 国家   | 中国                                  | 申诉人     | 电话        | 12/067457          |     |      | T REAL INIT          |     |
| 证件类别 | 内地居民身份证                             | 密码      |           |                    |     |      |                      |     |
| 证件号码 | 2017.03.002 K 🛏 345<br>您的身份证号已存在,点此 | 申诉! 新密码 |           |                    |     |      | +                    |     |
| 政治面貌 |                                     | 附言      |           |                    |     |      |                      |     |
| 民族   |                                     |         |           |                    |     |      |                      |     |
| 最高学历 |                                     | 点击      | 图片上传<br>; | 您的身份证正面照<br>不超过1M) | (大小 |      | 立即申诉                 |     |

# 2) "手机号已存在"

注册过程中,系统如提示"该手机号已存在!",表示系统中已存在该账号, 无需再次注册。如忘记账户密码,可通过"忘记密码"功能找回密码,使用手机 号和密码进行登录。

| ×    | 欢迎您注册!             |       | ×   | 欢迎您登录       |   | ×     | 忘记密码       |       |
|------|--------------------|-------|-----|-------------|---|-------|------------|-------|
|      |                    |       | 1   | 🔒 北京共青团     |   |       | 重置密码       |       |
| 1    | 🦾 北京共青团            |       |     | -           |   | 手机号   | 请输入您的手机号   |       |
|      | 9                  |       | n   |             |   | 验证码   | 请输入您的手机验证明 | 获取验证明 |
| 手机号  | 13020067466<br>读手机 | 見口方方: |     |             |   | 新密码   | 请输入新密码     |       |
| 验证码  | 请输入您的手机验证吗 ·       | 取油证明  | ê ( | IIEÁH       | • | 确认新密码 | 请输入确认新密码   |       |
| 用户名  | 请输入用户名             |       |     | ±           |   |       | 重重密码       |       |
| 密码   | 请输入密码              |       |     | 创建联号   左记家福 |   |       |            |       |
| 确认密码 | 请输入确认密码            |       |     |             |   |       |            |       |
| 邮箱   |                    |       |     | 微信登录        |   |       |            |       |

图 25

# 3. 青年(非团员)

#### 3.1 注册

本系统中,非团员注册时不需要填写实名信息,填写账户信息后,在注册页面选择"我不是团员",如下图,即可完成注册。

|      | 🦾 北京共青团                                          |
|------|--------------------------------------------------|
| 手机号  | 请输入您的手机号                                         |
| 验证码  | 请输入您的手机验证码 <b>获取验证码</b>                          |
| 用户名  | 请输入用户名                                           |
| 密码   | 请输入密码                                            |
| 确认密码 | 请输入确认密码                                          |
| 邮箱   | 请输入电子邮件                                          |
| 我是团  | ○ (1) (1) (2) (2) (2) (2) (2) (2) (2) (2) (2) (2 |

图 26

#### 3.2 转为团员

非团员可在"我的"菜单栏中的"个人资料"模块申请转为团员身份,需要 所在组织在管理后台确认后,完成身份转换。

#### 3.3 非团员部分补充说明

一般情况下,不要求非团员注册本系统,同时鼓励各支部积极发展非团员青年入团,进行相关入团流程后,校团委统一安排新团员按照本说明的"2.团员" 部分进行本系统的注册。

# 4. 团组织

#### 4.1 院系团(工)委

#### 4.1.1 注册&登陆

通过临时网址 http://web. sumkoo. com 进入电脑端登录页面,点击"立即注册"按钮进行团组织注册。(如有原"共青云"账户,可使用原账户名及密码直接登录,无需注册)

各院系团(工)委已在本系统注册完毕,如遇系统更新时要求完善各院系团 (工)委信息,按照如下示例格式填写即可。

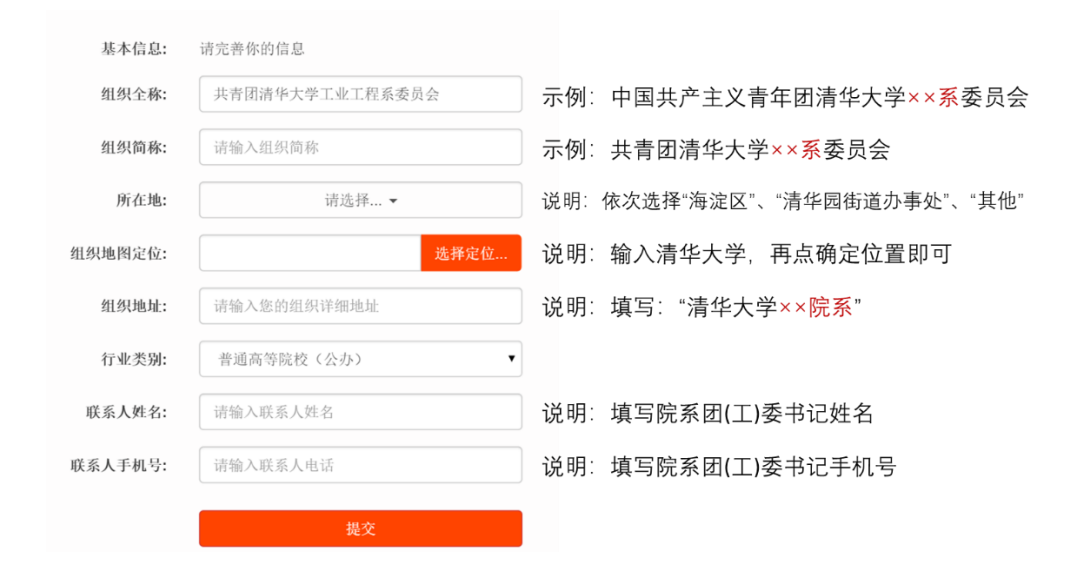

图 27

#### 4.1.2 院系团组织管理

对于非支部的团组织账号,即院系团(工)委账号,可使用下级组织管理功 能对下级班团组织进行生成注册码、归档、编辑资料、重置密码、查看下级团组 织中的团员信息等操作。

1) 班团组织归档

如需撤销下级团组织,如大四年级团支部毕业后,在系统中应使用"归档" 操作。团组织被归档后,该组织的团员自动变为流动团员,该组织的团干部自动 解除该组织中的职务。归档操作无法还原。

| 。北京                 | 共青团 组织管理中心                                                   |                              |                 |                |       |
|---------------------|--------------------------------------------------------------|------------------------------|-----------------|----------------|-------|
| 用户中心                | 正常团组织 已归档团组织 组织注册码                                           |                              |                 |                |       |
| 我的资料<br>修改密码<br>站内信 | 请输入组织名称: 搜索<br>教業時間                                          |                              |                 |                |       |
| 我的评论                | □ 组织信息                                                       | 联系信息                         | 下级信息            | 活动             | 操作    |
| 我的奖惩                | 北京朝 正, 丁里 大学政团委<br>组织印2 25 1 888 登录时间: 2018-08-14<br>17:3121 | 联系人: 钟』。<br>手机: 1200000-1888 | 國员: 0<br>國干部: 0 | 运行中:<br>已结项: 0 | 修改 归来 |
| 团费缴纳                | 0 33/00                                                      | 联系人: 发了起                     | 國员: 1           | 送行さ            | 修改[归来 |
| 下級组织管理              | 组织ID: 25-44-57 登录时间: 2018-08-14                              | 手机: 16 =**=288               | 图干部:0           | 2结项:0          |       |
| 结对信息                | 14:00:23                                                     |                              | /               |                |       |
| 國员管理                | C Cess # 1页会                                                 | 联系人: ★ ▲ ● ●                 | 下级即组织: 0        | 运行中:           | 傳改 归相 |
| 我的团干部               | 13:46:23                                                     | -01: 14: KM C288             |                 | 已結果:0          |       |

图 28

#### 2) 班团组织信息修改及密码重置

修改组织信息

在下级组织管理中,点击最右侧的"修改"按钮,可查看下级班团组织的账号信息并重置密码。如下级团组织忘记其组织的账号和密码,上级团组织可自行 对下级团组织账号密码进行重置:点击"修改"按钮弹出下级组织信息,点击最 下方"重置密码"。

注意:系统默认将密码重置为当日日期如 20190128,之后下级团支部登陆 后会提醒密码强度过弱,此时需自行设置,请务必在重置密码后及时进行记录。

| 行业类别:   | 普通高等院校(公办)                                | \$ |
|---------|-------------------------------------------|----|
| 组织邮箱:   |                                           |    |
| 所在地:    | 海淀酮 百 □ □ □ □ □ □ □ □ □ □ □ □ □ □ □ □ □ □ |    |
| 组织地图定位: | 选择定位                                      |    |
| 组织地址:   | 北京 电子室 常门小莺东路12号                          |    |
| 联系人姓名:  | <b>秋祖</b> -                               |    |
| 联系人手机号: | 15s mars/x9                               |    |
|         | 保存重置密码                                    |    |
|         | 保存重置密码                                    |    |

图 29

# 3) 查看班团支部的团员信息

在下级组织管理中,点击"下级信息"一栏中的团员的数量,如下图,即可 显示该支部团员信息。

| 用户中心   | 正;   | 常团组织 已归档                        | 团组织 组织注册码                     |                |                      |        |          |
|--------|------|---------------------------------|-------------------------------|----------------|----------------------|--------|----------|
| 我的资料   | 1400 |                                 | 1444 1 60 60 Pr Str.          | 100-25         |                      |        |          |
| 修改密码   | 1月報  | 间入组织ID                          | · 调制入组织石协                     | 世系             |                      |        |          |
| 站内信    | 批    | 量归档                             |                               |                | •                    |        |          |
| 我的评论   | ٠    | 组织信息                            |                               | 联系信息           | 下级信息                 | 活动     | 操作       |
| 我的奖惩   |      | 共青团清华大学工业                       | 工程系委员会工61支部                   | 联系人:           | 团员:29                | 运行中: 0 | 修改       |
| 团组织管理  |      | 组织ID: 154665                    | 用户名: TZB051654                | 手机:            | 团干部: 0专职 1兼职         | 已结项: 0 | 归档       |
| 团费缴纳   |      | 豆永时时: 2019-01-                  | 21 23.49.50                   |                | 1年1/01月/元:0          |        |          |
| 下级组织管理 |      | 共青团清华大学工业                       | 工程系委员会工62支部                   | 联系人:           | 团员: 29               | 运行中: 0 | 修改<br>归档 |
| 结对信息   |      | 组织ID: 154666<br>登录时间: 2019-01-3 | 用户名: 128051655<br>21 23:48:50 | <b>- 1</b> 01: | 团十部:0专职1兼职<br>推优情况:0 | 已结坝:0  |          |

图 30

| 用户中心   | 中国共 | 产主义言 | 青年团清 | 华大学工业工程     | 系委员会工61支     | 部          |                     |          |        |
|--------|-----|------|------|-------------|--------------|------------|---------------------|----------|--------|
| 我的资料   | 请输入 | 姓名   |      | 请输入手        | 机号           | 请输入团/      | 現金                  | 索        |        |
| 修改密码   | 姓名  | 性别   | 年龄   | 电话          | 团员编号         | 入团日期       | 最新登录时间              | 参与社区志愿团体 | 注册志愿北京 |
| 站内信    |     | 男    | 20   | 15033051870 | 201130595640 | 2011-12-01 | 2018-10-15 01:00:42 | (未申请)    | 是      |
| 我的评论   |     | 男    | 20   | 13621222270 | 201239090010 | 2012-11-01 | (未登录)               | (未申请)    | 是      |
| 我的奖惩   |     | 女    | 20   | 18801290198 | 201039090031 | 2010-12-01 | 2018-11-17 09:28:18 | (未申请)    | 是      |
| 团组织管理  | 4   | 女    | 20   | 13260359866 | 201139090026 | 2011-05-01 | (未登录)               | (未申请)    | 是      |
| 团费缴纳   | 3   | 男    | 20   | 18800128213 | 201139090024 | 2011-05-01 | (未登录)               | (未申请)    | 是      |
| 下级组织管理 |     | 女    | 20   | 18701677329 | 201339090004 | 2013-04-01 | (未登录)               | (未申请)    | 是      |

图 31

#### 4.1.3 院系团干部管理

# 1) 添加团干部

院系团(工)委通过"我的团干部"功能添加本组织团干部,系统对团干部 是否是本组织的团员不做限制,添加前应确定该团干部已在系统中进行注册,否 则添加无法实现。

| 姓名   |           |      |
|------|-----------|------|
| 身份证号 |           |      |
| 职务   | 请选择       | ٩    |
| 职级   | 请选择       | •    |
| 类型   | ○ 专职 ○ 兼职 | ○ 挂职 |

图 32

#### 2) 管理团干部

进入"团员管理"中的"我的团干部",可进行查看团干部信息、导出 Excel 表格、编辑资料、职务变更和解除等操作。

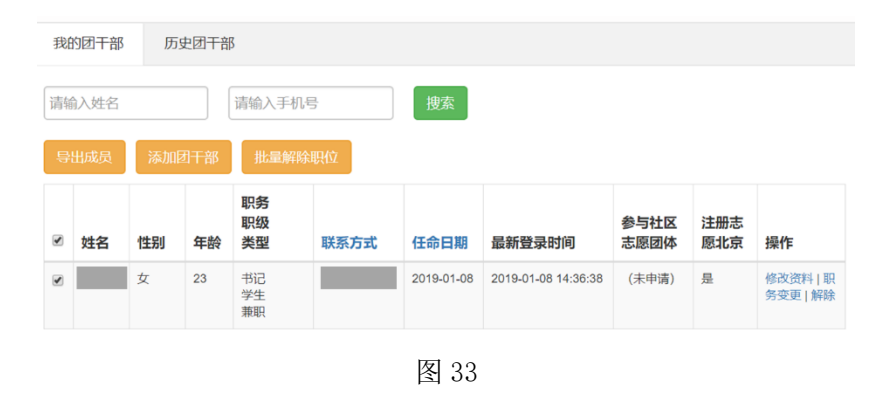

#### 4.2 班团支部

#### 4.2.1 注册&登陆

一般情况下,班团支部的注册由院系团(工)委负责人进行操作,注册新生支部即可,完成注册后,将账号密码发放给各班团支部团支书。

#### 步骤1:登陆院系团(工)委账号,生成注册码。

登陆院系团(工)委账号后点击"下级组织管理",如下图。

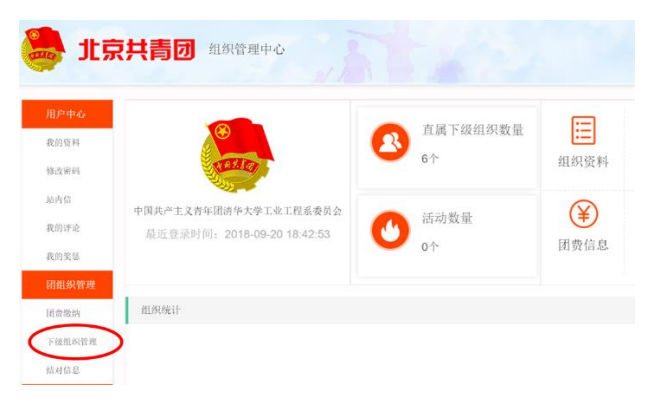

图 34

进入页面后,点击"生成注册码",如下图,生成数量为该年新生班团支部 总数或其他所需数量。

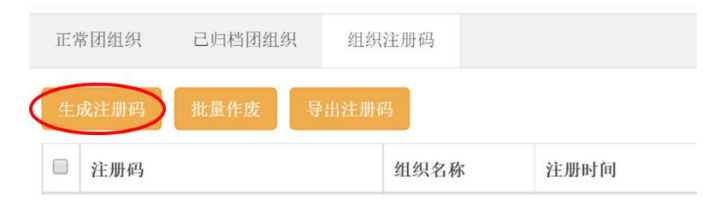

# 步骤 2: 班团支部注册

回到登陆页面点击"立即注册",进入如下页面,按照说明进行填写即可。 注意记录用户名和密码。

| 账户设置:   | 请设置组织的用户名和密码用于登录 |                                           |
|---------|------------------|-------------------------------------------|
| 注册码:    | 请输入组织注册码         | 说明:填写上一步生成的任一注册码                          |
| 用户名:    | 请设定组织的用户名        | 说明:统一设置为TZB加六位任意数字                        |
| 密码:     | 请设定组织的密码         | 说明:建议统一设置为tzbtzb20××(年份)                  |
| 确认密码:   | 请确认组织的密码         |                                           |
| 邮箱:     | 请输入组织的邮箱         | 说明:统一设置为院系团(工)委邮箱                         |
|         |                  | 图 36                                      |
| 基本信息:   | 请输入真实的信息         |                                           |
| 组织类别:   | 团支部              |                                           |
| 组织全称:   | 请输入组织全称          | 」示例:中国共产主义青年团清华大学××系工××(班号)支部             |
| 组织简称:   | 请输入组织简称          | 」示例:共青团清华大学×× <mark>系</mark> 委员会工××(班号)支部 |
| 所在地:    | 请选择▼             | 说明: 依次选择"海淀区"、"清华园街道办事处"、"其他"             |
| 组织地图定位: | 选择定位             | 说明: 输入清华大学, 再点确定位置即可                      |
| 组织地址:   | 请输入组织详细地址        | 〕说明:填写:"清华大学×× <mark>院系</mark> "          |
| 行业类别:   | 党政机关             |                                           |
| 联系人姓名:  | 请输入联系人姓名         | 说明:填写院系团(工)委书记姓名                          |
| 联系人手机号: | 请输入联系人电话         | 说明:填写院系团(工)委书记手机号                         |
|         | 注册               |                                           |
|         |                  | _                                         |

图 37

# 4.2.2 标记毕业时间

为方便"学社衔接",各支部在完成注册后应及时标注毕业时间,具体操作如下:

进入班团支部共青云账号→"我的资料"→"毕业年份",查看和选择本支 部的情况。

| 我的资料   |             |                          |  |
|--------|-------------|--------------------------|--|
| 修改密码   | 用户名:        | 1. 19(组织ID: 11115)       |  |
| 站内信 2  | 组织全称:       | 中国共产主义青年团【四节231114、上门一十  |  |
| 我的评论   |             | 2011 ada 9103            |  |
| 我的奖惩   | 组织简称:       | 13487849 k Sn 45949      |  |
| 团组织管理  | 上级团组织:      | 中国共产主义青年团                |  |
| 团费缴纳   | 组织类型:       | 团支部                      |  |
| 团员管理   | 行业类别:       | 初中(公办)                   |  |
| 我的团员   | 所在地:        | 昌平区 小汤山镇 小汤山村委会 -        |  |
| 我的团干部  | 联系人姓名:      | 1%                       |  |
| 推优入党   | 联系电话:       | 1                        |  |
| 群体活动   | ES-IL-READ- | 请选择                      |  |
| 活动列表   | 千亚年历:       | 教职工团支部                   |  |
|        | 头像:         | 2019年毕业团支部               |  |
| 新建沽动   |             | 2020年毕业团支部<br>2021年毕业团支部 |  |
| 活动回收站  | 组织顶图:       | 2022年毕业团支部               |  |
| 活动秀    |             | 2023年毕业团支部<br>2024年毕业团支部 |  |
| 1000 C | 组织简介:       | 2025年毕业团支部               |  |
| 统计信息   |             | 2026年毕业团支部               |  |
| 团统信息(职 |             | 2027年辛亚因又即               |  |
| 國統信息   |             | THE WA                   |  |

图 38

补充说明:

如果选择了"教职工团支部",则此支部不计入"学社衔接"工作考核范围,团市委会对此类标注进行核查;

如果选择了"联合团支部",管理员需要继续前往"我的团员"列表,单独标记出 2019 年毕业的团员,团市委会对此类标注进行核查。

| 用户中心           | 正  | 式团员                      | 申请加 | 加入  | 申请转入                 | 历史团员 超                                 | 时未报到                   |              |        |    |
|----------------|----|--------------------------|-----|-----|----------------------|----------------------------------------|------------------------|--------------|--------|----|
| 我的资料<br>修改密码   | ŧ  | 出成员                      | 湖加东 | 1.S | 批量添加成员               | 标记2019毕业                               | 生取消柴                   | 业标记          |        |    |
| 占内信 😢          | 请转 | 前入姓名                     |     | 请   | 喻入手机号                | 请打团员                                   | 編号                     | 授家           |        |    |
| 戏的评论<br>我的奖惩   | 0  | 姓名                       | 性别  | 年齡  | 电话                   | 团员 1号<br>入F,时间                         | ⊿新登录时<br>间             | 参与社区志愿<br>团体 | 注册志愿北京 | 操作 |
| 团组织管理<br>团费缴纳  | 0  | 200<br>100<br>100<br>100 | 男   | 15  | 15 <b>+*,*,1</b> 281 | 0177 . <b>€</b> 5535<br>2017- <b>€</b> | 2019-03-20<br>17:55:36 | 报到成功         | 是      | 修改 |
| 司员管理<br>我的团员   | 8  | ■ 杨<br>火 9<br>1          | 男   | 15  | 17                   | 20171" 🗯 5538<br>2017-                 | 2019-01-29<br>09:20:06 | 报到成功         | 是      | 修改 |
| 8的团干部<br>11优入党 | ۵  | una<br>sta<br>tru        | 女   | 14  | 1000/1076-06         | 20171" 🛔 3585<br>2017-                 | 2019-01-28<br>14:30:39 | 报到成功         | 是      | 修改 |
| 活动列表           | 0  | )<br>                    | 女   | 15  | 1,4.,3315,5.,        | 20181" 🗯 J762<br>2018-C                | 2019-01-27<br>21:09:11 | 报到成功         | 是      | 修改 |
| 刮回收站           | 0  | 우근표                      | 男   | 14  | */*/18,1-96          | 201711 . 536                           | 2019-04-08             | 报到成功         | 是      | 修改 |

图 39

4.2.3 团员管理

1) 我的团员

"我的团员"分为五种类别:

"正式团员":团组织对本组织的团员进行管理。

"申请加入":团组织审核团员用注册时提交的加入申请,不会收到团干部的注册申请,对于已注册团干部,组织应在"我的团干部"一栏中进行添加。

"申请转入":团组织审核申请团组织转移的团员申请,此处为申请转入的 审核,本系统对团员转出团组织不做审核。

"历史团员": 查看已移出本组织的团员信息。

"超时未报到":团员在手机端超过三个月未使用报到功能,相应团员功能 无法使用,团组织需对其账户进行激活后,团员方可继续使用。

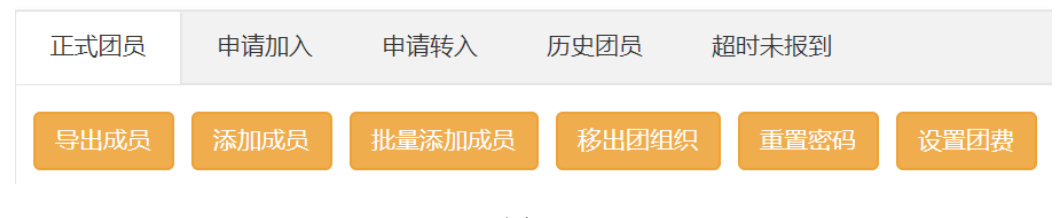

图 40

#### 2) 添加团员

与团员的"转移团组织关系"对应的是团组织的"添加团员"功能,班团支 部可以通过此功能将已在本系统注册的团员身份的同学添加到本支部。如团支部 使用此功能进行添加,团员则无需在手机端申请转移。团员通常会在注册时即申 请加入支部,此时团员需联系团支部,团支部需要在申请加入页面进行确认,方 可将团员添加进本支部。

3) 移出团组织

对于实际中已不在本支部的成员,团支部可以通过移出团组织功能将团员移出,移出的团员将成为流动团员。

4) 重置密码

团支部通过此功能可以为本支部团员重置登录密码,重置的密码默认为当日日期。具体参见16页"班团组织信息修改及密码重置"。

#### 5) 修改团员编号

团支部可通过"编辑"修改团员的团员编号。

团支部应为忘记团员编号的团员、团员编号为12个零的团员、注册时团员 日期与实际不符的团员修改团员编号。

| 缴纳额度: | 0.00        |
|-------|-------------|
| 团员编号: | 00000000000 |
| 所在区县: | 请选择 ▼       |
|       | 保存          |

图 41

#### 6) 推优入党

团组织通过此功能添加、查看本组织的推优入党信息。

#### 4.2.4 班团干部管理

#### 1) 添加团干部

班团支部通过"我的团干部"功能添加本组织团干部,系统对团干部是否是 本组织的团员不做限制,添加前应确定该团干部已在系统中进行注册,否则添加 无法实现。

| 姓名   |           |      |
|------|-----------|------|
| 身份证号 |           |      |
| 职务   | 请选择       | •    |
| 职级   | 请选择       | •    |
| 类型   | ○ 专駅 ○ 兼駅 | ○ 挂职 |

图 42

#### 2) 管理团干部

进入"团员管理"中的"我的团干部",可进行查看团干部信息、导出 Excel 表格、编辑资料、职务变更和解除等操作。

| 我的     | 的团干部  | 历  | 史团干部 | β                     |         |            |                     |              |        |                  |
|--------|-------|----|------|-----------------------|---------|------------|---------------------|--------------|--------|------------------|
| 请斩     | 入姓名   |    |      | 请输入手                  | 几号      | 搜索         |                     |              |        |                  |
| 등:<br> | 出成员姓名 | 添加 | 团干部  | 批量解<br>职务<br>职级<br>类型 | 除职位联系方式 | 任命日期       | 最新登录时间              | 参与社区<br>志愿团体 | 注册志愿北京 | 操作               |
|        |       | 女  | 23   | 书记<br>学生<br>兼职        |         | 2019-01-08 | 2019-01-08 14:36:38 | (未申请)        | 是      | 修改资料 即<br>务变更 解除 |

图 43

#### 4.3 活动管理

#### 4.3.1 活动列表

在活动列表功能中,团组织可查看本组织发布的活动并进行相关操作。

| 用户中心   | 运行中已结束 |                            |                              |                              |       |            |
|--------|--------|----------------------------|------------------------------|------------------------------|-------|------------|
| 我的资料   | 活动信息   | 联系信息                       | 报名起止                         | 项目起止                         | 报名/上限 | 操作         |
| 修改密码   | 学习党章   | 联系人: 毛毛<br>手机: 13910497589 | 起:2018-07-19<br>止:2018-07-22 | 起:2018-07-25<br>止:2018-07-30 | 0/22  | 修改<br>查看咨询 |
| 站内信    | 6+N    |                            |                              |                              |       | 提前结束       |
| 我的评论   | 学雷锋    | 联系人: 毛毛<br>手机: 13910497589 | 起:2018-07-19<br>止:2018-07-20 | 起:2018-07-24<br>止:2018-08-09 | 0/11  | 修改         |
| 我的奖惩   | 6+N    | 3-97. 10010401000          | 11 1 2010 01 20              | H . 2010 00 00               |       | 提前结束       |
| 团组织管理  |        |                            |                              |                              |       |            |
| 团赛缴纳   |        |                            |                              |                              |       |            |
| 下级组织管理 |        |                            |                              |                              |       |            |
| 团员管理   |        |                            |                              |                              |       |            |
| 我的团员   |        |                            |                              |                              |       |            |
| 我的团干部  |        |                            |                              |                              |       |            |
| 推优入党   |        |                            |                              |                              |       |            |
| 活动管理   |        |                            |                              |                              |       |            |
| 活动列表   |        |                            |                              |                              |       |            |

图 44

#### 1) "修改"功能:

团组织可以使用修改功能更改活动信息。

#### 2) "查看咨询"功能:

团组织可通过此功能查看并"回复"团员对于活动的咨询,所回复的内容会 出现在手机端活动详情页下方的活动咨询版块中,若认为咨询信息不适宜公开发 布,可根据实际情况进行"删除"。

| 留1 | 言内容             |      |                        |      |                        |      |
|----|-----------------|------|------------------------|------|------------------------|------|
| 0  | 咨询内容            | 咨询用户 | 咨询时间                   | 回复内容 | 回复时间                   | 操作   |
| 0  | 组织者提供交通工具吗?     | 陆雨琼  | 2018-07-14<br>14:12:01 | 提供的  | 2018-07-14<br>14:14:12 | 回复删除 |
| 0  | 你好, 组织者提供交通工具吗? | 陆雨琼  | 2018-07-14             | 有的哦  | 2018-07-14<br>14:14:46 | 回复删除 |

图 45

#### 3) "提前结束"功能:

当团组织需要提前结束活动,可通过此功能实现,操作"提前结束"的活动 会转到"已结束"列表;如团组织需要删除已发布的某些活动信息,应该先使用 "提前结束"功能撤下活动,然后在"已结束"列表中将活动条目放入"活动回 收站"中。

# 4) 查看报名人员信息

点击活动列表中报名人数的数字,即可查看报名人员信息。

| 运行中         | 已结束 |                            |                              |                              |       |                    |
|-------------|-----|----------------------------|------------------------------|------------------------------|-------|--------------------|
| 活动信息        |     | 联系信息                       | 报名起止                         | 项目起止                         | 报名/上限 | 操作                 |
| 学习党章<br>6+N |     | 联系人: 毛毛<br>手机: 13910497589 | 起:2018-07-19<br>止:2018-07-22 | 起:2018-07-25<br>止:2018-07-30 | 0/22  | 修改<br>查看咨询<br>提前结束 |
| 学雷锋<br>6+N  |     | 联系人: 毛毛<br>手机: 13910497589 | 起:2018-07-19<br>止:2018-07-20 | 起:2018-07/24<br>止:2018-08-09 | 0/11  | 修改<br>查看咨询<br>提前结束 |

图 46

#### 5) "已结束"

在"已结束"一栏中,可查看已完成活动的签到及报名情况、活动参与者对 活动的评价与打分,填写活动总结。

#### 4.3.2 新建活动

团组织可通过"新建活动"功能新建活动。

| 我的资料  |         |       |      |        |      |       |            |    |      |     |    |      |
|-------|---------|-------|------|--------|------|-------|------------|----|------|-----|----|------|
| 修改密码  | 活动名称:   |       |      |        |      |       |            |    |      |     |    |      |
| 站内信   | 活动类型:   | 请选择:  | 主类别  | ¢      | 请选择  | 译子类别  |            | \$ |      |     |    |      |
| 我的评价  |         |       |      |        |      |       |            |    |      |     |    |      |
| 我的奖惩  | 活动区域:   |       |      | 请选     | 择 •  |       |            |    |      |     |    |      |
| 团组织管理 |         |       |      |        |      |       | 100-00-11- |    |      |     |    |      |
| 团费缴纳  | lbs地址:  |       |      |        |      | 22    | 择定位        |    |      |     |    |      |
| 团员管理  | 详细地址:   | 请输入   | 您的详细 | 细活动地址  | È.   |       |            |    |      |     |    |      |
| 我的团员  |         |       |      |        |      |       |            |    |      |     |    |      |
| 我的团干部 | 报名起止时间: | 年     | \$ F | 3      | B    | \$至   | 年          | ¢  | 月    | \$  | B  | \$   |
| 推优入党  |         |       | -    | /      |      |       |            |    |      |     |    |      |
| 活动管理  | 活动起止时间: | 年     | * F  | 3 \$   | B    | \$ 至  | 年          | \$ | 月    | \$  | B  | \$   |
| 活动列夷  |         |       |      |        |      |       |            |    |      |     |    |      |
| 新建活动  | 活动具体时间: |       |      |        |      |       |            |    |      |     |    |      |
| 沽动回收站 | 活动介绍:   | 17 (1 | В    | IUX    | X. 4 | A • • | •••        | ÷  | • Ŧ• | ;≣• | 字体 | • 字· |
| 活动秀   |         |       |      | 0 1 11 |      |       |            |    |      |     |    |      |
| 统计信息  |         |       |      |        |      |       |            |    |      |     |    |      |

图 47

# 提醒:

系统对所发布的活动时间的要求均为当日及当日以后的日期,无法对已完成 的活动进行补充录入。各组织应在活动开展前及时在系统中发布活动,动员团员 报名,系统会对团员的报名情况及活动实地签到情况进行统计。

其中可通过报名范围选项限制报名用户的身份,共分5种。选择凭报名密码 报名时,团员在报名时需填写团组织指定的报名密码。

| 报名范围: | ✓ 不限            | • |
|-------|-----------------|---|
|       | 实名用户<br>共青团员    | - |
| 报名密码: | 指定组织成员<br>凭报名密码 |   |
| 联系人:  |                 |   |

图 48

#### 4.3.3 活动秀

对于完成的活动,团组织可根据实际情况打开活动秀功能,打开后活动的完成情况会出现在手机端的"活动秀"功能中,从而向更多人推广自己的活动。打 开活动秀后,活动的参与者可以在"活动秀"下方添加自己的评价和现场照片。

# 4.4 用户中心

#### 4.4.1 我的资料

团组织可通过"我的资料"功能修改组织的基本信息,包括在手机端头像与 组织顶图。

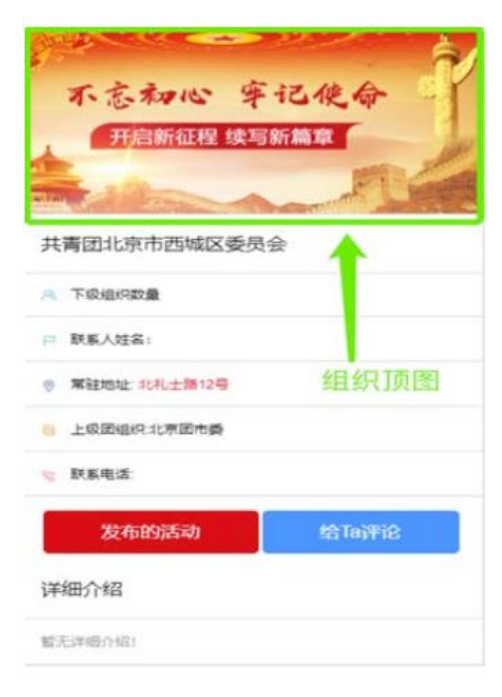

图 49

# 4.4.2 我的评论

团员通过手机端可对组织进行评论,团组织可在此功能中进行查看,确定将 评论进行显示、屏蔽或删除。

|        |            | <sup>3</sup> 总人数:0 ⑤ 成立时间              | 2018-07-18 10:17:06 |               |                                                                                                    |
|--------|------------|----------------------------------------|---------------------|---------------|----------------------------------------------------------------------------------------------------|
|        |            | ▷ 联系人姓名: 圕                             |                     |               |                                                                                                    |
|        |            | ◎ 常驻地址:清华东路35号                         |                     |               |                                                                                                    |
|        |            | 上级团组织:中国共产主义青年                         | 团北京理工委员会            |               |                                                                                                    |
|        |            | (5) 联系电话: 388                          |                     |               |                                                                                                    |
|        |            | 发布的活动                                  | 给Ta评论               |               |                                                                                                    |
|        |            |                                        |                     |               |                                                                                                    |
|        |            | 详细介绍 团员)                               | 对组织的评论              |               |                                                                                                    |
|        |            | 北京林业大学信息学院团委                           |                     |               |                                                                                                    |
|        | 1          |                                        | -                   |               |                                                                                                    |
|        |            | 这是一个不错的支持<br>④ 2018-07-18 13:3         | 部呢 欢迎大家来<br>37:47   |               |                                                                                                    |
|        |            |                                        |                     |               |                                                                                                    |
|        |            | 图 5                                    | 50                  |               |                                                                                                    |
|        |            |                                        |                     |               |                                                                                                    |
| JL     | 京共青团       | 组织管理中心                                 |                     |               |                                                                                                    |
| ቀሱ     | 组织评论       |                                        |                     |               |                                                                                                    |
| 的资料    |            |                                        |                     |               |                                                                                                    |
| 攻密码    | AL MERSING | Law Sec.                               |                     | Laws.         | The second                                                                                                    |
| to die | □用户        | 评论内容                                   | 评论时间                | 状态            | 操作                                                                                                    |
| 114    |            | A TE MR A Look ARAD and MR J. allo the |                     | and the state | and the second second se |

图 51

# 4.4.3 我的奖惩

团组织可通过此功能为团员添加表彰或惩罚信息,团员会在"我的奖惩"模块看到相应信息。